# ALM5 PRO How to create an AXL application user

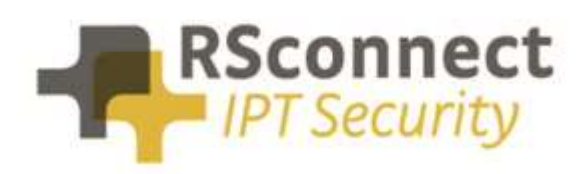

Oude Oeverstraat 120-4 6811 JZ Arnhem The Netherlands t: +31(0) 88 1221 800 f: +31(0) 88 1221 899 www.rsconnect.net info@rsconnect.net

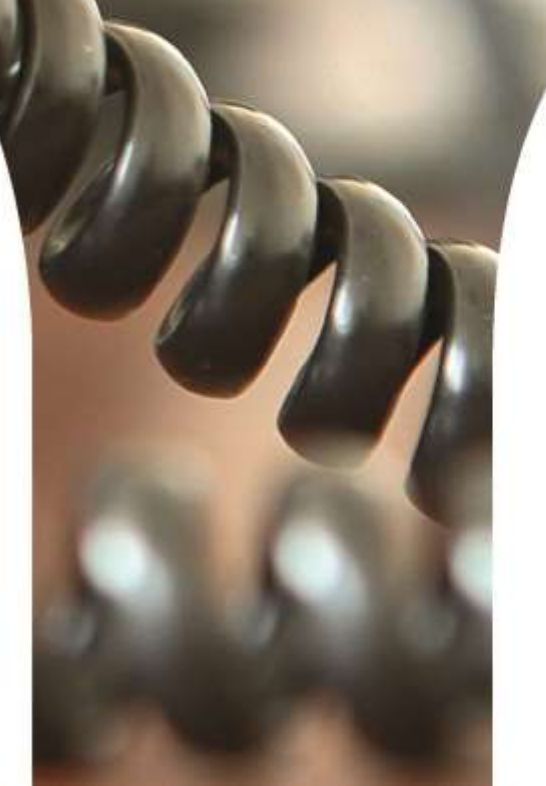

### How to create an AXL application user?

This document describes the steps to create an AXL application user.

This AXL application user is required for several features of ALM. One of this feature is to logon to a phone by entering the DN of the logged of phone. This is a feature which can be used in Terminal Networks, Split Networks or Wireless Networks.

If no Automatic Device Detection (ADD) can take place because there is no physical 1-on-1 network connection between the computer and the device this method can be used. It is an alternative to the method of using a mapping file.

It allows a user to enter the Directory Number (DN) of the logged off Phone, ALM will query the Communications Manager (CUCM) and will login the user to the phone.

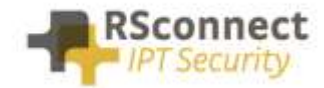

### **Prerequisites**

This manual describes steps suited for Communications Manager 10.x. older versions of CUCM may differ.

### Step 0

Login to Cisco Unified Communications Manager as an Administrator and navigate to *User Management \ Application User* and create a new Application user with the username **almaxluser** and password **almaxluser** 

### Step 1

Login to Cisco Unified Communications Manager as an Administrator and navigate to User Management \ User Settings \ Role

# Step 2

On the Find and List Roles page click Add New

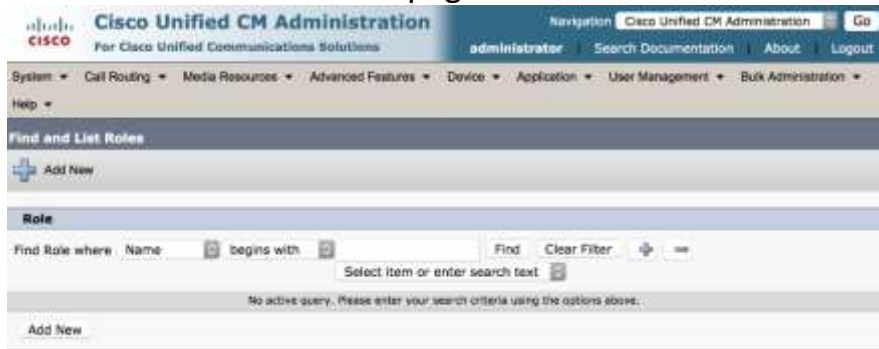

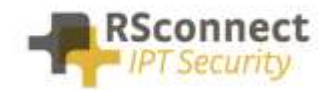

On the next page select "Cisco CallManager AXL Database" from the pull-down menu and click **Next** 

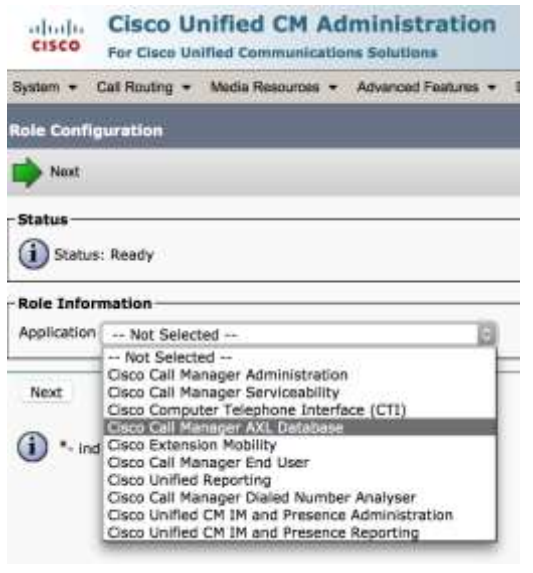

### Step 4

Add a "Name" and a "Description" and tick the box called "Allow to use API" Click **Save** 

| abala       | <b>Cisco Unified CM Administrat</b>            | tion                |                              | Navigation Cisco Unified CM Administration 🗐 Go |
|-------------|------------------------------------------------|---------------------|------------------------------|-------------------------------------------------|
| CISCO       | For Cisco Unified Communications Solutions     |                     | administ                     | trator I Search Documentation About Logout      |
| System + C  | Call Routing + Media Resources + Advanced Feat | ures - Device -     | Application + User Managemen | nt • Bulk Administration • Help •               |
| Role Config | uration                                        |                     |                              | Related Links: Back To Find/List 📴 Go           |
| Save        |                                                |                     |                              |                                                 |
| Status      |                                                |                     |                              |                                                 |
| (i) Status  | Ready                                          |                     |                              |                                                 |
| Role Infor  | nation                                         |                     |                              |                                                 |
| Application | Cisco Call Manager AXL Database                |                     |                              |                                                 |
| Name*       | Custom AXL Access                              |                     |                              |                                                 |
| Description | Custom AXL Access                              |                     |                              |                                                 |
| Resource A  | ccess Information                              |                     |                              |                                                 |
|             | Resource                                       |                     | Description                  | Privilege<br>Allow to use API                   |
| AXL Databa  | sse APL                                        |                     |                              | Allow to use API                                |
|             |                                                | Grant access to Ail | Deny access to Ail           |                                                 |

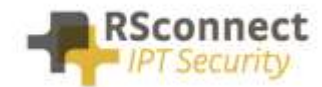

Navigate to User Management \ User Settings \ Access Control Group

### Step 6

### On the Find and List Roles page click Add New

| Cisco Unified CM Administration<br>For Cisco Unified Communications Solutions  | Navigation Cisco Unified CM Administration G Go<br>administrator Search Documentation About Logout |
|--------------------------------------------------------------------------------|----------------------------------------------------------------------------------------------------|
| System      Call Routing      Media Resources      Advanced Features      Help | Device   Application   User Management   Bulk Administration                                       |
| Find and List Access Control Groups                                            |                                                                                                    |
| 🕂 Add New                                                                      |                                                                                                    |
| Access Control Group                                                           |                                                                                                    |
| Find Access Control Group where Name begins with                               | Find Clear Filter 💠 👄                                                                              |
| No active query. Please enter your                                             | search criteria using the options above.                                                           |
| Add New                                                                        |                                                                                                    |

### Step 7

### Add a "Name" and click Save

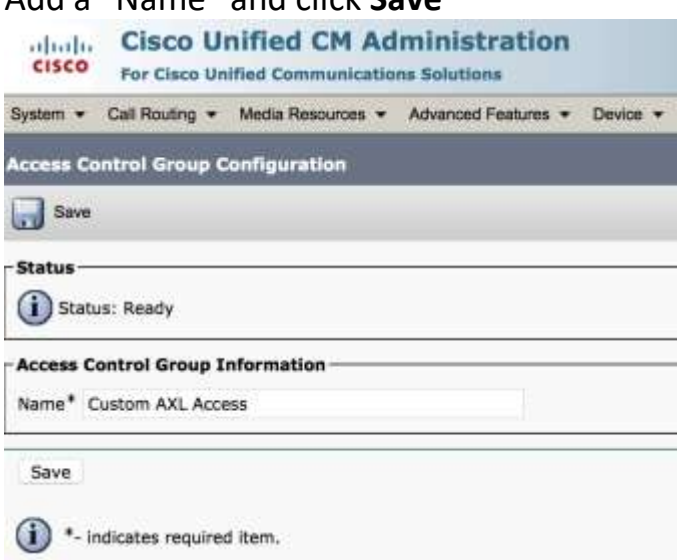

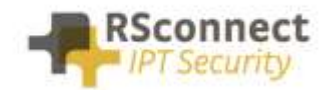

### On the next page click "Add App User to Group"

| cisco               | Cisco Un<br>For Cisco Unif | ified CM Ad       | ministration      | 1           |                    |                     |           |
|---------------------|----------------------------|-------------------|-------------------|-------------|--------------------|---------------------|-----------|
| System 👻            | Call Routing +             | Media Resources 🔻 | Advanced Features | Device      | Application +      | User Management     | • Bi      |
| Access Co           | ontrol Group Co            | nfiguration       |                   |             |                    |                     |           |
| Save                | X Delete                   | Copy 👍 Add M      | ław               |             |                    |                     |           |
| Status —            | ate successful             |                   |                   |             |                    |                     |           |
| Access C<br>Name* C | Control Group Inf          | ormation          |                   |             |                    |                     |           |
| User                |                            |                   |                   |             |                    |                     |           |
| Find User           | where User ID              | begins with       | 0                 | Fin         | d Clear Filter     | 4 -                 |           |
|                     |                            |                   |                   | No          | active query. Plea | se enter your searc | h criteri |
| Add End             | d Users to Group           | Add App Users to  | Group Select Al   | I Clear All | Delete Select      | ed                  |           |
| Save                | Delete Copy                | Add New           |                   |             |                    |                     |           |
|                     | ndicates required i        | tem.              |                   |             |                    |                     |           |

### Step 9

Within the new page that pops-up search for the user with UserID **almaxluser**, tick the box to select the user and click on **Add Selected** 

| Status          | is found                           |                       |  |  |  |  |  |
|-----------------|------------------------------------|-----------------------|--|--|--|--|--|
| Application     | User (1 - 13 of 13)                | Rows per Page 50 👸    |  |  |  |  |  |
| Find Applicatio | n User where User ID begins with 📓 | Find Clear Filter 🌵 😑 |  |  |  |  |  |
|                 | User ID *                          | Сору                  |  |  |  |  |  |
|                 | CCMQRTSecureSysUser                | D                     |  |  |  |  |  |
| 0               | CCMQRTSysUser                      | D                     |  |  |  |  |  |
|                 | CCMSysUser                         | D                     |  |  |  |  |  |
|                 | CUCService                         | B                     |  |  |  |  |  |
|                 | IPMASecureSysUser                  | 0                     |  |  |  |  |  |
| 0               | IPMASysUser                        | D                     |  |  |  |  |  |
|                 | TabSyncSysUser                     | D                     |  |  |  |  |  |
| 10              | WDSecureSysUser                    | ß                     |  |  |  |  |  |
|                 | WDSysUser                          | ß                     |  |  |  |  |  |
|                 | administrator                      | ß                     |  |  |  |  |  |
| 10              | appuser                            | Ø                     |  |  |  |  |  |
| 0               | exluser                            | Ø                     |  |  |  |  |  |
| 10              | presencevieweradmin                | D                     |  |  |  |  |  |

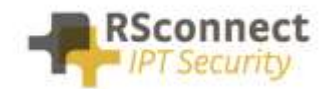

### On the previous page click Save

| cisco                   | Cisco U        | nified CM Ad      | minis    | tration      |        |      |               |          | N          | lavigation |
|-------------------------|----------------|-------------------|----------|--------------|--------|------|---------------|----------|------------|------------|
| System •                | Call Routing - | Media Resources - | Advance  | d Features • | Device | - A  | oplication -  | User Mar | agement +  | Bulk Admir |
| Access Co               | ntrol Group C  | Configuration     |          |              |        |      |               | Rel      | ated Links | Back To    |
| Save                    | 🗙 Delete [     | 🗋 Copy 👍 Add I    | New      |              |        |      |               |          |            |            |
| - Status —<br>(j) Statu | is: Ready      |                   |          |              |        |      |               |          |            |            |
| - Access Co<br>Name* C  | ontrol Group I | nformation        |          |              |        |      |               |          |            |            |
| User (                  | 1 - 1 of 1)    |                   |          |              |        |      |               |          |            |            |
| Find User               | where User ID  | begins with       | 0        |              |        | Find | Clear Filte   | 4        |            |            |
|                         |                | U                 | ser ID * |              |        |      | Fu            | II Name  |            |            |
|                         |                | axluser           |          |              |        |      |               |          |            | G          |
| Add End                 | Users to Group | Add App Users to  | o Group  | Select All   | Clear  | All  | Delete Select | ed       |            |            |
| Save                    | Delete Co      | py Add New        |          |              |        |      |               |          |            |            |

### Step 11

In the top right corner select **Assign Role to Access Control Group** from the pull-down menu

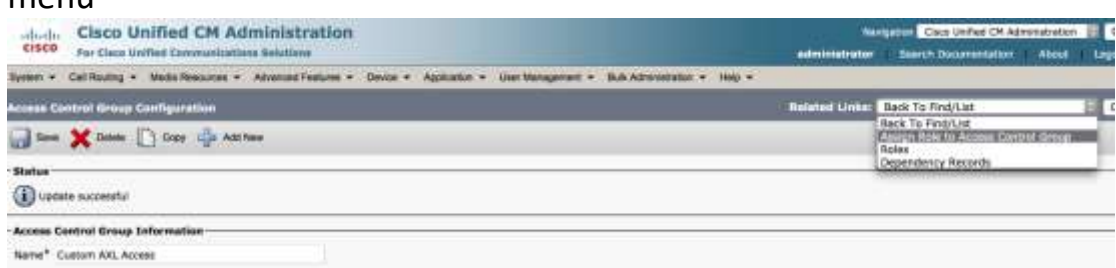

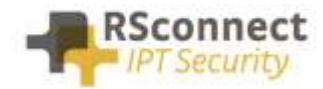

### In the next windows click on the button Assign Role to Group

| cisco               | Cisco U<br>For Cisco U | Inified CM Ad                         | ministration        |            |               |
|---------------------|------------------------|---------------------------------------|---------------------|------------|---------------|
| System ·            | Call Routing +         | Media Resources +                     | Advanced Features + | Device +   | Application + |
| Access Co           | ontrol Group           | Configuration                         |                     |            |               |
| Save                |                        |                                       |                     |            |               |
| Status -            | us: Ready              | • • • • • • • • • • • • • • • • • • • |                     |            |               |
| Name <sup>*</sup> C | ustom AXL Acc          | Ess                                   |                     |            |               |
| Role Assi           | ignment                |                                       |                     |            |               |
| Role                |                        |                                       |                     | ssign Role | to Group      |

### Step 13

On the Find and List Roles page click on find button and select **Custom AXL Access** tick the box to select the Role and click on **Add Selected** 

| Find and List Roles                |                                      |                                          |      |
|------------------------------------|--------------------------------------|------------------------------------------|------|
| Select All Clear All Add Selected  | Close                                |                                          |      |
| Status<br>46 records found         |                                      |                                          |      |
| Role (1 - 46 of 46)                |                                      | Rows per Page 50                         | 6    |
| Find Role where Name 🔄 begins with | 0                                    | Find Clear Filter 👍 📟                    |      |
|                                    | Select item or enter s               | earch text 🔄                             |      |
| Name *                             | Application                          | Description                              | Сору |
| Standard Admin Rep Tool Admin      |                                      | Administer CAR                           | Ð    |
| Standard CCM Admin Users           |                                      | All users with access to CCM<br>web site | Ð    |
| Standard CCM End Users             |                                      | Access to CCM User Option<br>Pages       | Ø    |
| Standard SSO Config Admin          |                                      | Administers SAML SSO<br>configuration    | ß    |
| Custom AXL Access                  | Cisco Call Manager AXL<br>Database   | Custom AXL Access                        | Ø    |
| Standard CCM Feature Management    | Cisco Call Manager<br>Administration | Standard CCM Feature<br>Management       | Ø    |
| Standard CCM Gateway Management    | Cisco Call Manager<br>Administration | Standard CCM Gateway<br>Management       | 10   |
| Standard CCM Phone Management      | Cisco Call Manager<br>Administration | Standard CCM Phone<br>Management         | Ø    |

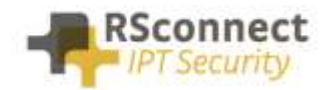

### On the previous page click Save

| cisco     | Cisco<br>For Cisco | Unified | ed CM         | Ad | minis<br>na Solutio | tratio     | m        |                  |       |                       |      |
|-----------|--------------------|---------|---------------|----|---------------------|------------|----------|------------------|-------|-----------------------|------|
| System +  | Call Routing       | • Me    | ila Resources | ٠  | Advanced            | l Features |          | Device           | •     | Application           | • U  |
| Access Co | ntrol Grou         | p Confi | guration      |    |                     |            |          |                  |       |                       |      |
| Save      |                    |         |               |    |                     |            |          |                  |       |                       |      |
| Status    | is: Ready          |         |               |    |                     |            |          |                  |       |                       |      |
| Name* Cu  | ustom AXL A        | p Infor | mation        |    |                     |            |          |                  |       |                       |      |
| Role Assi | gnment —           |         |               |    |                     |            | _        |                  |       |                       |      |
| Role Cust | om AXL Acc         | ess     |               |    |                     |            | As<br>De | sign R<br>dete R | ole i | to Group<br>Assignmer | it ) |
| Save      |                    |         |               | _  |                     |            |          |                  | _     |                       |      |

### Step 15

Return to the Application User page under User Management, search for the in step 0 created Application User and verify the Groups and Roles configuration, it must no contain the Custom AXL Access reference

| cisco     | Cisco Unified          | ed CM Ad      | Iministra     | tion            |               |                           |
|-----------|------------------------|---------------|---------------|-----------------|---------------|---------------------------|
| System 👻  | Call Routing + Medi    | a Resources 👻 | Advanced Feat | ures - Device - | Application - | User Management 👻 Bulk Ad |
| pplicatio | on User Configurati    | on            |               |                 |               |                           |
| Save      | X Delete               | opy 🛟 Add     | New           |                 |               |                           |
|           |                        |               |               |                 |               |                           |
|           |                        |               | **            |                 |               |                           |
| CTI Contr | rolled Device Profiles |               | 111122        |                 |               |                           |
|           |                        |               |               |                 |               | ž                         |
|           |                        |               |               |                 |               |                           |
| Permis    | sions Information —    |               |               |                 |               |                           |
| Groups    | Custom AXL Access      |               |               |                 |               |                           |
|           |                        |               |               |                 | Add to Acce   | ss Control Group          |
|           |                        |               |               | View Details    | Renoveno      |                           |
| Roles     | Custom AXL Access      |               |               |                 |               |                           |
|           |                        |               |               |                 |               |                           |
|           |                        |               |               | View Details    | É.            |                           |

Save Delete Copy Add New

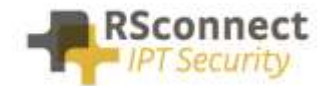

# **Additional Information**

For any additional information please contact or visit:

- United Kingdom: +44 203 608 8259
- Other countries: +31 88 1221 800
- http://www.rsconnect.net
- sales@rsconnect.net